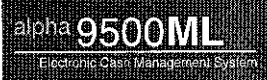

ROYAL

## alpha

## 9500ML

Cash Management System

## **Instruction Manual**

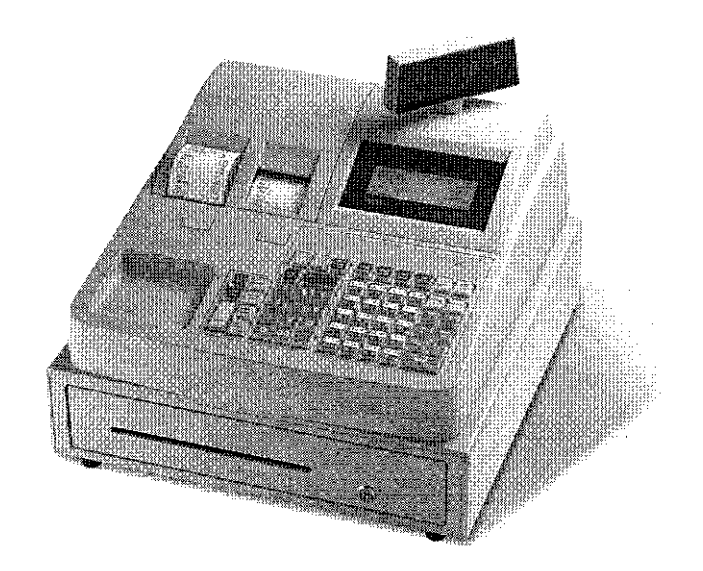

© Copyright, Royal Consumer Information Products, Inc. 2008, All Right Reserved.

9500MLim1108 Z1AE-1152X 0811

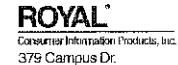

379 Campus Dr. Somerset, NJ. 08875

Made in China

| UNA        |                                                     |       |
|------------|-----------------------------------------------------|-------|
| 1.1        | Unpacking your cash register and Set-up             |       |
|            | Initial Setup                                       |       |
| 1.2        | Getting to know your cash register                  | 8     |
|            | Using this manual                                   | ð     |
|            | Main part names and functions                       |       |
|            | Control Lock                                        |       |
|            | Printer Compartment                                 |       |
|            | About the Displays                                  |       |
|            | Installing the Paper Rolls                          |       |
|            | Installing the Memory backup batteries              | 12-13 |
|            | Using the Keyboard.                                 | 13-15 |
| 13         | Ouick Start-Up Guide                                | 15-16 |
| 1.0        | Before going to Register mode                       | 16    |
| СНА        | PTER 2: ADVANCED PROGRAMMING                        | 17-49 |
|            |                                                     |       |
| 2.1        | Main Programming Menus                              |       |
| <b>-</b> - | Navigating the Programming Menus                    | 18    |
| 2.2        | Setting Alphanumeric Descriptions                   | 18-10 |
|            | Using Double Width Characters                       | 10    |
| 2.3        | Other Programming Options                           | 10-20 |
| 2.4        | Programming and using Clerks                        | 40.20 |
|            | To Program a Clerk Name                             |       |
|            | To Program a Clerk Passcode                         |       |
|            | Using Clerks                                        |       |
| 2.5        | Setting Manager Passcodes                           |       |
|            | To Program the X Passcode                           |       |
|            | To Program the Z Passcode                           |       |
|            | To Program the Training Passcode                    |       |
|            | To Program the Programming (PROG) Passcode          |       |
|            | Using Manager Passcodes                             |       |
| 2.6        | Programming the System Options                      | 22-26 |
|            | To Program the Date                                 |       |
|            | To Program the Time                                 | 23    |
|            | To Program the Transaction Number                   |       |
|            | To Program the Machine Number.                      | 24    |
|            | To Program the X1 Report Number                     |       |
|            | To Program the X2 Beport Number                     | 25    |
|            | To Program the 71 Report Number                     | 25-26 |
|            | To Program the 72 Report Number                     | 25    |
|            | To Program the Cosh Alarm                           |       |
| ~ 7        | To Program the Cash Alam.                           |       |
| 2.7        | Programming Departments                             |       |
|            | To Program a Department Name                        |       |
|            | To Program a Department Price                       | 27-28 |
|            | To Program a Department Flags (lax status and more) | 20-31 |
| 2.8        | Programing Price Look-ups(PLUs)                     |       |
|            | To Program a PLU number or barcode                  | 29    |
|            | To Program a PLU name                               | 29-00 |
|            | To Program a PLU price                              |       |
|            | To Program a PLU linking department                 |       |
|            | Barcode Learning Function                           |       |
|            | Price Checker Function                              |       |
| 2.9        | Programming Tax Rates                               | 31-32 |
|            | Programming a Tax Type                              |       |
|            | Programming a Tax Rate                              | 31-32 |

|      | Due one want for the Text limit                                                                                                    | 32              |
|------|----------------------------------------------------------------------------------------------------|-----------------|
| 0 10 | Programming a Tax Table or Capadian Tax rate                                                                                                    |                 |
| 2.10 | Coloulating Broakpoints                                                                                                    |                 |
|      | Brogram Example                                                                                                    |                 |
|      | Entering a Calculated Tay Table                                                                                                    |                 |
|      | Programming a Canadian/GST-PST) Tay Rate                                                                                                    |                 |
| 0.14 | Programming Discounts Add-ons and Counons                                                                                                    |                 |
| 2.11 | Programming the Dive Percentage (±%) Key                                                                                                    |                 |
|      | Programming the Minus Percentage(-%) Discount Key                                                                                                    |                 |
|      | Programming the Coupon Key                                                                                                    |                 |
| 0 10 | Programming System Configuration Options(Flags)                                                                                                    |                 |
| 2.12 | Adjusting the Keyboard Layout                                                                                                    |                 |
| 2.10 | Aujusting the Transaction Words                                                                                                    |                 |
| 2.14 | Programming Headore and Footers                                                                                                    |                 |
| 2.10 | Programming the Eoreign Currency (EC) Key                                                                                                    |                 |
| 0.47 | Programming a Journal Message                                                                                                    |                 |
| 2.17 | Hodating the Cash Bagister Software                                                                                                    |                 |
| 2.10 | Opdating the cash Register Software                                                                                                    |                 |
| CHA  | PTER 3: RUNNING, CLEARING, AND SAVING REPORTS                                                                                                    | 50-58           |
|      |                                                                                                    | 50-51           |
| 3.1  | Printing / Running Dump Reports                                                                                                    |                 |
| 3.2  | Printing / Viewing X Reports                                                                                                    |                 |
| 3.3  | Printing and Clearing Z Reports                                                                                                    |                 |
| 3.4  | Saving Z Reports to a USB drive                                                                                                    |                 |
| СНА  | PTER 4: TRAINING MODE                                                                                                    | 59              |
| •    |                                                                                                    | 50              |
|      | Entering / Exiting Training Mode                                                                                                    |                 |
|      |                                                                                                    |                 |
| СНА  | PTER 5: TRANSACTION EXAMPLES                                                                                                    | 60-66           |
| СНА  | PTER 5: TRANSACTION EXAMPLES                                                                                                    | 60-66           |
| СНА  | EXAMPLE 1: CASH SALES WITH CHANGE TENDERED                                                                                                    | 60-66<br>60     |
| СНА  | EXAMPLE 1: CASH SALES WITH CHANGE TENDERED<br>EXAMPLE 2: REGISTERING A SALES USING A DEPARTMENT KEY                                                                                                    | 60-66<br>60<br> |
| СНА  | EXAMPLE 1: CASH SALES WITH CHANGE TENDERED<br>EXAMPLE 2: REGISTERING A SALES USING A DEPARTMENT KEY<br>EXAMPLE 3: CHECK SALE                                                                                                    |                 |
| СНА  | EXAMPLE 1: CASH SALES WITH CHANGE TENDERED<br>EXAMPLE 2: REGISTERING A SALES USING A DEPARTMENT KEY<br>EXAMPLE 3: CHECK SALE<br>EXAMPLE 4: CHARGE SALE                                                                                                    |                 |
| СНА  | EXAMPLE 1: CASH SALES WITH CHANGE TENDERED<br>EXAMPLE 2: REGISTERING A SALES USING A DEPARTMENT KEY<br>EXAMPLE 3: CHECK SALE<br>EXAMPLE 4: CHARGE SALE<br>EXAMPLE 5: SPLIT TENDERING SALE<br>EXAMPLE 5: SPLIT TENDERING SALE                                                                                                    |                 |
| СНА  | EXAMPLE 1: CASH SALES WITH CHANGE TENDERED.<br>EXAMPLE 2: REGISTERING A SALES USING A DEPARTMENT KEY.<br>EXAMPLE 3: CHECK SALE.<br>EXAMPLE 4: CHARGE SALE.<br>EXAMPLE 5: SPLIT TENDERING SALE.<br>EXAMPLE 6: NO SALE FUNCTION.<br>EXAMPLE 6: NO SALE FUNCTION.                                                                                                    |                 |
| СНА  | EXAMPLE 1: CASH SALES WITH CHANGE TENDERED.<br>EXAMPLE 2: REGISTERING A SALES USING A DEPARTMENT KEY.<br>EXAMPLE 3: CHECK SALE.<br>EXAMPLE 4: CHARGE SALE.<br>EXAMPLE 5: SPLIT TENDERING SALE.<br>EXAMPLE 5: NO SALE FUNCTION.<br>EXAMPLE 6: NO SALE FUNCTION.<br>EXAMPLE 7: RINGING IN MULTIPLE ITEMS.                                                                                                    |                 |
| СНА  | EXAMPLE 1: CASH SALES WITH CHANGE TENDERED.<br>EXAMPLE 2: REGISTERING A SALES USING A DEPARTMENT KEY.<br>EXAMPLE 3: CHECK SALE.<br>EXAMPLE 4: CHARGE SALE.<br>EXAMPLE 5: SPLIT TENDERING SALE.<br>EXAMPLE 6: NO SALE FUNCTION.<br>EXAMPLE 7: RINGING IN MULTIPLE ITEMS.<br>EXAMPLE 8: USING THE QTY KEY.<br>EXAMPLE 8: USING THE QTY KEY.                                                                                                    |                 |
| СНА  | EXAMPLE 1: CASH SALES WITH CHANGE TENDERED.<br>EXAMPLE 2: REGISTERING A SALES USING A DEPARTMENT KEY.<br>EXAMPLE 3: CHECK SALE.<br>EXAMPLE 4: CHARGE SALE.<br>EXAMPLE 5: SPLIT TENDERING SALE.<br>EXAMPLE 5: NO SALE FUNCTION.<br>EXAMPLE 6: NO SALE FUNCTION.<br>EXAMPLE 7: RINGING IN MULTIPLE ITEMS.<br>EXAMPLE 8: USING THE QTY KEY.<br>EXAMPLE 9: REPEATING A PLU ENTRY.<br>EXAMPLE 9: REPEATING A PLU ENTRY.                                                                                                    |                 |
| СНА  | EXAMPLE 1: CASH SALES WITH CHANGE TENDERED.<br>EXAMPLE 2: REGISTERING A SALES USING A DEPARTMENT KEY.<br>EXAMPLE 3: CHECK SALE.<br>EXAMPLE 4: CHARGE SALE.<br>EXAMPLE 5: SPLIT TENDERING SALE.<br>EXAMPLE 6: NO SALE FUNCTION.<br>EXAMPLE 7: RINGING IN MULTIPLE ITEMS.<br>EXAMPLE 8: USING THE QTY KEY.<br>EXAMPLE 9: REPEATING A PLU ENTRY.<br>EXAMPLE 10: EXEMPTING TAX ON AN ITEM.<br>EXAMPLE 10: EXEMPTING TAX ON AN ITEM.                                                                                                    |                 |
| СНА  | PTER 5: TRANSACTION EXAMPLES<br>EXAMPLE 1: CASH SALES WITH CHANGE TENDERED<br>EXAMPLE 2: REGISTERING A SALES USING A DEPARTMENT KEY<br>EXAMPLE 3: CHECK SALE<br>EXAMPLE 4: CHARGE SALE<br>EXAMPLE 5: SPLIT TENDERING SALE<br>EXAMPLE 6: NO SALE FUNCTION<br>EXAMPLE 7: RINGING IN MULTIPLE ITEMS<br>EXAMPLE 8: USING THE QTY KEY<br>EXAMPLE 8: USING THE QTY KEY<br>EXAMPLE 9: REPEATING A PLU ENTRY<br>EXAMPLE 10: EXEMPTING TAX ON AN ITEM<br>EXAMPLE 11: USING THE TAX FORCE FUNCTION<br>EXAMPLE 12: RECEIVED ON-ACCOUNT SALE                                                                                                    |                 |
| СНА  | PTER 5: TRANSACTION EXAMPLES<br>EXAMPLE 1: CASH SALES WITH CHANGE TENDERED<br>EXAMPLE 2: REGISTERING A SALES USING A DEPARTMENT KEY<br>EXAMPLE 3: CHECK SALE<br>EXAMPLE 4: CHARGE SALE<br>EXAMPLE 5: SPLIT TENDERING SALE<br>EXAMPLE 6: NO SALE FUNCTION<br>EXAMPLE 6: NO SALE FUNCTION<br>EXAMPLE 7: RINGING IN MULTIPLE ITEMS<br>EXAMPLE 8: USING THE QTY KEY<br>EXAMPLE 8: USING THE QTY KEY<br>EXAMPLE 9: REPEATING A PLU ENTRY<br>EXAMPLE 10: EXEMPTING TAX ON AN ITEM<br>EXAMPLE 11: USING THE TAX FORCE FUNCTION<br>EXAMPLE 12: RECEIVED ON-ACCOUNT SALE<br>EXAMPLE 12: RECEIVED ON-ACCOUNT SALE                                                                                                    |                 |
| СНА  | PTER 5: TRANSACTION EXAMPLES<br>EXAMPLE 1: CASH SALES WITH CHANGE TENDERED<br>EXAMPLE 2: REGISTERING A SALES USING A DEPARTMENT KEY<br>EXAMPLE 3: CHECK SALE<br>EXAMPLE 4: CHARGE SALE<br>EXAMPLE 5: SPLIT TENDERING SALE<br>EXAMPLE 6: NO SALE FUNCTION<br>EXAMPLE 6: NO SALE FUNCTION<br>EXAMPLE 7: RINGING IN MULTIPLE ITEMS<br>EXAMPLE 8: USING THE QTY KEY<br>EXAMPLE 9: REPEATING A PLU ENTRY<br>EXAMPLE 10: EXEMPTING TAX ON AN ITEM<br>EXAMPLE 10: EXEMPTING TAX FORCE FUNCTION<br>EXAMPLE 12: RECEIVED ON-ACCOUNT SALE<br>EXAMPLE 13: PAID-OUT SALE<br>EXAMPLE 14: PETI IDN MEDCHANDISE SALE                                                                                                    |                 |
| СНА  | PTER 5: TRANSACTION EXAMPLES<br>EXAMPLE 1: CASH SALES WITH CHANGE TENDERED<br>EXAMPLE 2: REGISTERING A SALES USING A DEPARTMENT KEY<br>EXAMPLE 3: CHECK SALE<br>EXAMPLE 4: CHARGE SALE<br>EXAMPLE 5: SPLIT TENDERING SALE<br>EXAMPLE 6: NO SALE FUNCTION<br>EXAMPLE 6: NO SALE FUNCTION<br>EXAMPLE 7: RINGING IN MULTIPLE ITEMS<br>EXAMPLE 8: USING THE QTY KEY<br>EXAMPLE 9: REPEATING A PLU ENTRY<br>EXAMPLE 9: REPEATING A PLU ENTRY<br>EXAMPLE 10: EXEMPTING TAX ON AN ITEM<br>EXAMPLE 11: USING THE TAX FORCE FUNCTION<br>EXAMPLE 12: RECEIVED ON-ACCOUNT SALE<br>EXAMPLE 13: PAID-OUT SALE<br>EXAMPLE 14: RETURN MERCHANDISE SALE<br>EXAMPLE 15: VOIDING A SALES ENTRY                                                                                                    |                 |
| СНА  | PTER 5: TRANSACTION EXAMPLES<br>EXAMPLE 1: CASH SALES WITH CHANGE TENDERED<br>EXAMPLE 2: REGISTERING A SALES USING A DEPARTMENT KEY<br>EXAMPLE 3: CHECK SALE<br>EXAMPLE 4: CHARGE SALE<br>EXAMPLE 4: CHARGE SALE<br>EXAMPLE 5: SPLIT TENDERING SALE<br>EXAMPLE 6: NO SALE FUNCTION<br>EXAMPLE 6: NO SALE FUNCTION<br>EXAMPLE 7: RINGING IN MULTIPLE ITEMS<br>EXAMPLE 8: USING THE QTY KEY<br>EXAMPLE 9: REPEATING A PLU ENTRY<br>EXAMPLE 9: REPEATING A PLU ENTRY<br>EXAMPLE 10: EXEMPTING TAX ON AN ITEM<br>EXAMPLE 11: USING THE TAX FORCE FUNCTION<br>EXAMPLE 12: RECEIVED ON-ACCOUNT SALE<br>EXAMPLE 13: PAID-OUT SALE<br>EXAMPLE 14: RETURN MERCHANDISE SALE<br>EXAMPLE 15: VOIDING A SALES ENTRY<br>EXAMPLE 15: VOIDING A SALES ENTRY                                                                                                    |                 |
| СНА  | PTER 5: TRANSACTION EXAMPLES<br>EXAMPLE 1: CASH SALES WITH CHANGE TENDERED<br>EXAMPLE 2: REGISTERING A SALES USING A DEPARTMENT KEY<br>EXAMPLE 3: CHECK SALE<br>EXAMPLE 4: CHARGE SALE<br>EXAMPLE 5: SPLIT TENDERING SALE<br>EXAMPLE 6: NO SALE FUNCTION<br>EXAMPLE 6: NO SALE FUNCTION<br>EXAMPLE 7: RINGING IN MULTIPLE ITEMS<br>EXAMPLE 8: USING THE QTY KEY<br>EXAMPLE 9: REPEATING A PLU ENTRY<br>EXAMPLE 10: EXEMPTING TAX ON AN ITEM<br>EXAMPLE 11: USING THE TAX FORCE FUNCTION<br>EXAMPLE 12: RECEIVED ON-ACCOUNT SALE<br>EXAMPLE 13: PAID-OUT SALE<br>EXAMPLE 14: RETURN MERCHANDISE SALE<br>EXAMPLE 15: VOIDING A SALES ENTRY<br>EXAMPLE 16: USING THE ERROR-CORRECT(EC) KEY<br>EXAMPLE 16: USING THE ERROR-CORRECT(EC) KEY<br>EXAMPLE 16: USI                |                 |
| СНА  | PTER 5: TRANSACTION EXAMPLES                                                                                                    |                 |
| СНА  | PTER 5: TRANSACTION EXAMPLES<br>EXAMPLE 1: CASH SALES WITH CHANGE TENDERED<br>EXAMPLE 2: REGISTERING A SALES USING A DEPARTMENT KEY<br>EXAMPLE 3: CHECK SALE<br>EXAMPLE 4: CHARGE SALE<br>EXAMPLE 5: SPLIT TENDERING SALE<br>EXAMPLE 6: NO SALE FUNCTION<br>EXAMPLE 7: RINGING IN MULTIPLE ITEMS<br>EXAMPLE 8: USING THE QTY KEY<br>EXAMPLE 8: USING THE QTY KEY<br>EXAMPLE 9: REPEATING A PLU ENTRY<br>EXAMPLE 10: EXEMPTING TAX ON AN ITEM<br>EXAMPLE 10: EXEMPTING TAX ON AN ITEM<br>EXAMPLE 11: USING THE TAX FORCE FUNCTION<br>EXAMPLE 12: RECEIVED ON-ACCOUNT SALE<br>EXAMPLE 13: PAID-OUT SALE<br>EXAMPLE 14: RETURN MERCHANDISE SALE<br>EXAMPLE 15: VOIDING A SALES ENTRY<br>EXAMPLE 16: USING THE ERROR-CORRECT(EC) KEY<br>EXAMPLE 17: CANCELLING A TRANSACTION<br>EXAMPLE 18: APPLYING A COUPON DISCOUNT TO AN ITEM ENTRY<br>EXAMPLE 18: APPLYING A COUPON DISCOUNT TO AN ITEM ENTRY<br>EXAMPLE 19: APPLYING A COUPON DISCOUNT TO AN ITEM ENTRY<br>EXAMPLE 19: A              |                 |
| СНА  | PTER 5: TRANSACTION EXAMPLES                                                                                                    |                 |
| СНА  | PTER 5: TRANSACTION EXAMPLES                                                                                                    |                 |
| СНА  | PTER 5: TRANSACTION EXAMPLES<br>EXAMPLE 1: CASH SALES WITH CHANGE TENDERED<br>EXAMPLE 2: REGISTERING A SALES USING A DEPARTMENT KEY<br>EXAMPLE 3: CHECK SALE<br>EXAMPLE 4: CHARGE SALE<br>EXAMPLE 5: SPLIT TENDERING SALE<br>EXAMPLE 6: NO SALE FUNCTION.<br>EXAMPLE 7: RINGING IN MULTIPLE ITEMS<br>EXAMPLE 8: USING THE QTY KEY<br>EXAMPLE 8: USING THE QTY KEY<br>EXAMPLE 9: REPEATING A PLU ENTRY<br>EXAMPLE 10: EXEMPTING TAX ON AN ITEM<br>EXAMPLE 11: USING THE TAX FORCE FUNCTION.<br>EXAMPLE 12: RECEIVED ON-ACCOUNT SALE<br>EXAMPLE 13: PAID-OUT SALE<br>EXAMPLE 14: RETURN MERCHANDISE SALE<br>EXAMPLE 15: VOIDING A SALES ENTRY<br>EXAMPLE 16: USING THE ERROR-CORRECT(EC) KEY<br>EXAMPLE 17: CANCELLING A TRANSACTION<br>EXAMPLE 18: APPLYING A COUPON DISCOUNT TO AN ITEM ENTRY<br>EXAMPLE 19: APPLYING A COUPON DISCOUNT TO AN ITTRE SALE<br>EXAMPLE 19: APPLYING A MINUS PERCENTAGE(-%) DISCOUNT TO AN ITEM<br>EXAMPLE 21: APPLYING A MINUS PERCENTAGE(-%) DISCOUNT TO AN ITEM<br>EXAMPLE 21: APPLYING A DI IS PERCENTAGE(-%) DISCOUNT TO AN ITEM<br>EXAMPLE 21: APPLYING A DI IS PERCENTAGE(-%) DISCOUNT TO AN ITEM<br>EXAMPLE 21: APPLYING A DI IS PERCENTAGE(-%) DI |                 |
| СНА  | PTER 5: TRANSACTION EXAMPLES                                                                                                    |                 |
| СНА  | PTER 5: TRANSACTION EXAMPLES                                                                                                    |                 |
| СНА  | PTER 5: TRANSACTION EXAMPLES<br>EXAMPLE 1: CASH SALES WITH CHANGE TENDERED<br>EXAMPLE 2: REGISTERING A SALES USING A DEPARTMENT KEY<br>EXAMPLE 3: CHECK SALE<br>EXAMPLE 4: CHARGE SALE<br>EXAMPLE 5: SPLIT TENDERING SALE.<br>EXAMPLE 5: SPLIT TENDERING SALE.<br>EXAMPLE 6: NO SALE FUNCTION<br>EXAMPLE 7: RINGING IN MULTIPLE ITEMS<br>EXAMPLE 8: USING THE QTY KEY<br>EXAMPLE 9: REPEATING A PLU ENTRY<br>EXAMPLE 10: EXEMPTING TAX ON AN ITEM<br>EXAMPLE 10: EXEMPTING TAX ON AN ITEM<br>EXAMPLE 11: USING THE TAX FORCE FUNCTION<br>EXAMPLE 12: RECEIVED ON-ACCOUNT SALE<br>EXAMPLE 12: RECEIVED ON-ACCOUNT SALE<br>EXAMPLE 13: PAID-OUT SALE<br>EXAMPLE 14: RETURN MERCHANDISE SALE<br>EXAMPLE 15: VOIDING A SALES ENTRY<br>EXAMPLE 16: USING THE ERROR-CORRECT(EC) KEY<br>EXAMPLE 16: USING THE ERROR-CORRECT(EC) KEY<br>EXAMPLE 17: CANCELLING A TRANSACTION.<br>EXAMPLE 18: APPLYING A COUPON DISCOUNT TO AN ITEM ENTRY<br>EXAMPLE 19: APPLYING A COUPON DISCOUNT TO AN INTEM ENTRY<br>EXAMPLE 19: APPLYING A MINUS PERCENTAGE(-%) DISCOUNT TO AN ITEM<br>EXAMPLE 20: APPLYING A MINUS PERCENTAGE(-%) DISCOUNT TO AN ITEM<br>EXAMPLE 21: APPLYING A MINUS PERCENTAGE(-%) DISCOUNT TO AN ITEM<br>EXAMPLE 22: APPLYING A PLUS PERCENTAGE(-%) RATE TO A TOTAL<br>EXAMPLE 24: RINGING IN A PRODUCT WITH A BARCODE<br>EXAMPLE 24: RINGING IN A PRODUCT WITH A BARCODE<br>EXAMPLE 24: RINGING IN A PEODUCT WITH A BARCODE<br>EXAMPLE 24: RINGING IN A PRODUCT WITH A BARCODE<br>EXAMPLE 24: RINGING IN A PRODUCT WITH A BARCODE<br>EXAMPLE 24: RINGING IN A PRODUCT WITH A BARCODE<br>EXAMPLE 24: RINGING IN A PEODUCT WITH A BARCODE<br>EXAMPLE 24: RINGING IN A PEODUCT WITH A BARCODE<br>EXAMPLE 24: RINGING IN A PEODUCT WITH A BARCODE<br>EXAMPLE 24: RINGING IN A PEODUCT WITH A BARCODE<br>EXAMPLE 24: RINGING IN A PEODUCT WITH A BARCODE<br>EXAMPLE 24: RINGING IN A PEODUCT WITH A BARCODE<br>EXAMPLE 24: RINGING IN A PEODUCT WITH A BARCODE<br>EXAMPLE 24: RINGING IN A PEODUCT WITH A BARCODE<br>EXAMPLE 25: RINGING IN A PEODUCT WITH A BARCODE<br>EXAMPLE 26: RINGING IN A  |                 |
| СНА  | PTER 5: TRANSACTION EXAMPLES<br>EXAMPLE 1: CASH SALES WITH CHANGE TENDERED<br>EXAMPLE 2: REGISTERING A SALES USING A DEPARTMENT KEY<br>EXAMPLE 3: CHECK SALE<br>EXAMPLE 4: CHARGE SALE<br>EXAMPLE 5: SPLIT TENDERING SALE<br>EXAMPLE 6: NO SALE FUNCTION<br>EXAMPLE 7: RINGING IN MULTIPLE ITEMS<br>EXAMPLE 8: USING THE QTY KEY<br>EXAMPLE 9: REPEATING A PLU ENTRY<br>EXAMPLE 9: REPEATING A PLU ENTRY<br>EXAMPLE 10: EXEMPTING TAX ON AN ITEM<br>EXAMPLE 11: USING THE TAX FORCE FUNCTION<br>EXAMPLE 12: RECEIVED ON-ACCOUNT SALE<br>EXAMPLE 12: RECEIVED ON-ACCOUNT SALE<br>EXAMPLE 12: RECEIVED ON-ACCOUNT SALE<br>EXAMPLE 14: RETURN MERCHANDISE SALE<br>EXAMPLE 16: USING THE ERROR-CORRECT(EC) KEY<br>EXAMPLE 16: USING THE ERROR-CORRECT(EC) KEY<br>EXAMPLE 16: USING THE ERROR-CORRECT(EC) KEY<br>EXAMPLE 18: APPLYING A COUPON DISCOUNT TO AN ITEM ENTRY<br>EXAMPLE 19: APPLYING A COUPON DISCOUNT TO AN ITEM ENTRY<br>EXAMPLE 19: APPLYING A COUPON DISCOUNT TO AN ITEM ENTRY<br>EXAMPLE 19: APPLYING A MINUS PERCENTAGE(-%) DISCOUNT TO AN ITEM<br>EXAMPLE 21: APPLYING A MINUS PERCENTAGE(-%) DISCOUNT TO AN ITEM<br>EXAMPLE 22: APPLYING A PLUS PERCENTAGE(-%) DISCOUNT TO AN ITEM<br>EXAMPLE 23: APPLYING A PLUS PERCENTAGE(-%) DISCOUNT TO AN ITEM<br>EXAMPLE 24: RINGING IN A DEPARTMENT WITH A BARCODE<br>EXAMPLE 25: RINGING IN A DEPARTMENT # OVER 40.                                                                                                    |                 |

|                 | FXAMPLE 27: TEMPORABILY ADJUSTING A PLU PRICE              |
|-----------------|------------------------------------------------------------|
|                 | EXAMPLE 28: CHECKING A PLU PRICE                           |
| СНА             | PTER 6: OTHER CASH REGISTER FUNCTIONS                      |
| 6.1             | Turning the receipt printer ON / OFF67                     |
| 6.2             | Printing a Duplicate Receipt                               |
| 6.3             | Printing a Commercial Receipt                              |
| 6.4             | Checking the Time / Date in REG mode 68                    |
| 6.5             | Using Calculator Mode                                      |
| 6.6             | Using the Foreign Currency(FC) Function                    |
| 6.7             | Saving / Loading Programming Data Using a USB Drive70      |
| 6.8             | Saving / Loading Data from a PC70-71                       |
| СНА             | PTER 7: TROUBLESHOOTING                                    |
| 7.1             | General Error Messages                                     |
| 7.2             | Paper End or Printer Errors                                |
| 7.3             | No Receipt Is Printing                                     |
| 7.4             | Nothing is printing on the receipt                         |
| 7.5             | The Cash Register Display goes dark72                      |
| 7.6             | If the Cash Register does not work72                       |
| 7.7             | If the Cash Register does not work at all72                |
| 7.8             | Opening the cash drawer manually or when there is no power |
| 7. <del>9</del> | Half System Clear                                          |
| 7.10            | Full System Clear73                                        |
| 7. <b>11</b>    | If nothing Helps                                           |
| СНА             | PTER 8: PRODUCT INFORMATION                                |

This is a "Table of Contents preview" for quality assurance

The full manual can be purchased from our store: https://the-checkout-tech.com/manuals/Royal/Alpha-9500ML user manual.html

And our free Online Keysheet maker: https://the-checkout-tech.com/Cash-Register-Keysheet-Creator/

HTTPS://THE-CHECKOUT-TECH.COM